## Virtual Parent Teacher Interviews

Login to the Sentral Parent Portal

Access the Parent Teacher Interviews from the menu on the left and select Select Timeslots

| \$ | SENTRAL                                      | Interviews Forbes High School            | Notification |
|----|----------------------------------------------|------------------------------------------|--------------|
| •  | Home<br>Logged in as Study                   | Semester 2 2001 Vers 11 Select Timeslots |              |
| SS | Study STUDENT<br>Forbes High School, Year 11 | Session date: 18/11/2021                 |              |
|    | Absences                                     | Registration open until 18/11/2021 15:00 |              |
|    | Newsletters                                  |                                          |              |
| 0  | Parent Teacher<br>Interviews                 |                                          |              |
| F  | School Resources                             |                                          |              |
| മ  | School Forms                                 |                                          |              |
| 4  | My Details                                   |                                          |              |
| a, | My Access                                    |                                          |              |
| ?  | Help & Information                           |                                          |              |
| ø  | Links >                                      |                                          |              |
| ۲  | Log Out                                      |                                          |              |

Select the required timeslot from the available timeslots for each of your student's classes that you would like to have an interview with, then select Save Bookings

| Şsi      | ENTRAL                                       | O Interviews<br>Forbes High School       | Notifications                                                                        |
|----------|----------------------------------------------|------------------------------------------|--------------------------------------------------------------------------------------|
| 6        | Home<br>Logged in as Study                   | Your session wi<br>Please confirm you    | ill timeout from inactivity in <b>9:50</b><br>r selection before leaving this page   |
| SS       | Study STUDENT<br>Forbes High School, Year 11 |                                          | Semester 2, 2021, Year 11                                                            |
|          | Absences                                     | Semester 2, 2021, Year 11                |                                                                                      |
|          | Newsletters                                  | Session date: 18/11/2021                 | Study STUDENT                                                                        |
| 0        | Parent Teacher<br>Interviews                 | Registration open until 18/11/2021 15:00 | Study Study: STU1<br>Mr Lemon                                                        |
| <b>F</b> | School Resources                             |                                          |                                                                                      |
| 2        | School Forms                                 |                                          | 18/11/2021 Thu                                                                       |
| 4        | My Details                                   |                                          | ○ 4:00pm ○ 4:30pm ○ 5:00pm ○ 5:30pm<br>○ 4:10pm ○ 4:40pm ○ 5:10pm ○ 5:40pm           |
| a,       | My Access                                    |                                          | ○ 4:20pm                                                                             |
| ?        | Help & Information                           |                                          | Not Attending Request interview with teacher                                         |
| ô        | Links                                        |                                          |                                                                                      |
| •        | Log Out                                      |                                          | Selected appointments                                                                |
|          |                                              |                                          | 18/11/2021 Thu 4:50pm with Mr Lemon for Study STUDENT<br>(STU1) Cancel Save Bookings |

You will now receive a confirmation email with the booking details and virtual meeting link

On the evening of the Interviews you may access the virtual meeting links via the portal or via the confirmation emails

Via the portal you can access them via the Parent Teacher Interviews option in the left menu

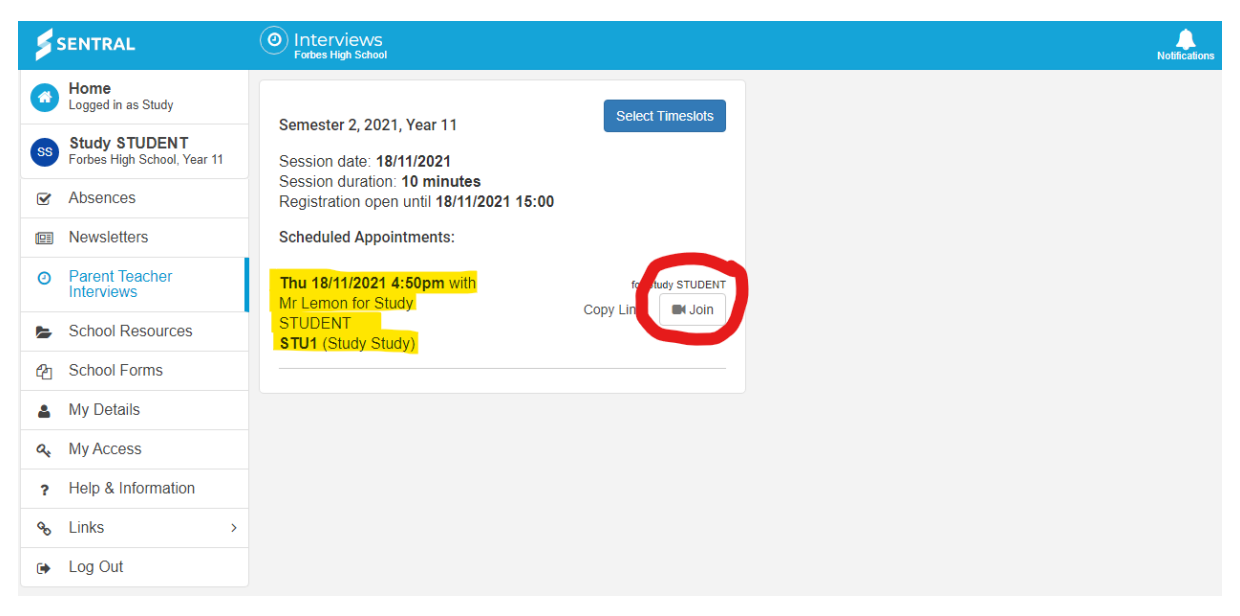

Just prior to your interview time you can click on the Join option

You will be directed to the page "How do you want to join your Teams meeting?"

## Select Continue on this browser

| $\leftrightarrow \rightarrow \mathbf{C}$ | https://teams.microsoft.com/dl/launcher/launcher.html?url=%2F_%23%2F%2Fmeetup-join%2F19%3Ameeting_ZTBites/                                                                                                    | TBINzINzMtYzBkMy00ZDRhLTImODINGExMmJIMDgwZTU1%40thread.v2%2F0%3Fcontext%3D%257b% 🏠 🏚 🤮 🛓 🔤                                                                                                    |
|------------------------------------------|----------------------------------------------------------------------------------------------------|----------------------------------------------------------------------------------------------------|
|                                          | http://teams.microsoft.com/@flauncher/launcher/launcher/http://teams.microsoft.com/@flauncher/launcher/launcher/launcher/http://teams.microsoft.com/@flauncher/launcher/launcher/launcher/http://teams.microsoft.com/@flauncher/launcher/l | Iterativezdevdy002220ht/TheroConvoid-MentMiddgeve71/11%dothweed v2%laf0%laf2convert%laf0%laf2cr2net   Image: Continue on this bowser   Image: Continue on this bowser   Image: Continue on this bowser     No download or installation required.   Image: Continue on this bowser   Image: Continue on this bowser   Image: Continue on this bowser     No download or installation required.   Image: Continue on this bowser   Image: Continue on this bowser   Image: Continue on this bowser     Image: Continue on this bowser   No download or installation required.   Image: Continue on this bowser   Image: Continue on this bowser     Image: Continue on this bowser   No download or installation required.   Image: Continue on this bowser   Image: Continue on this bowser     Image: Continue on this bowser   No download or installation required.   Image: Continue on this bowser   Image: Continue on this bowser   Image: Continue on this bowser     Image: Continue on this bowser   No download or installation required.   Image: Continue on this bowser   Image: Continue on this bowser     Image: Continue on this bowser   No download or installation required.   Image: Continue on this bowser   Image: Continue on this bowser     Image: Continue on this bowser   Continue on this bowser   Image: Continue on this bowser   Image: Continue on this bowser     Image: Continue on this bowser< |
|                                          | Privacy and cookies                                                                                                    | es Third-gasty disclosures                                                                                                    |

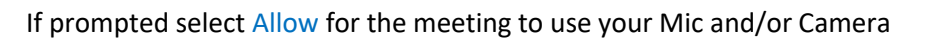

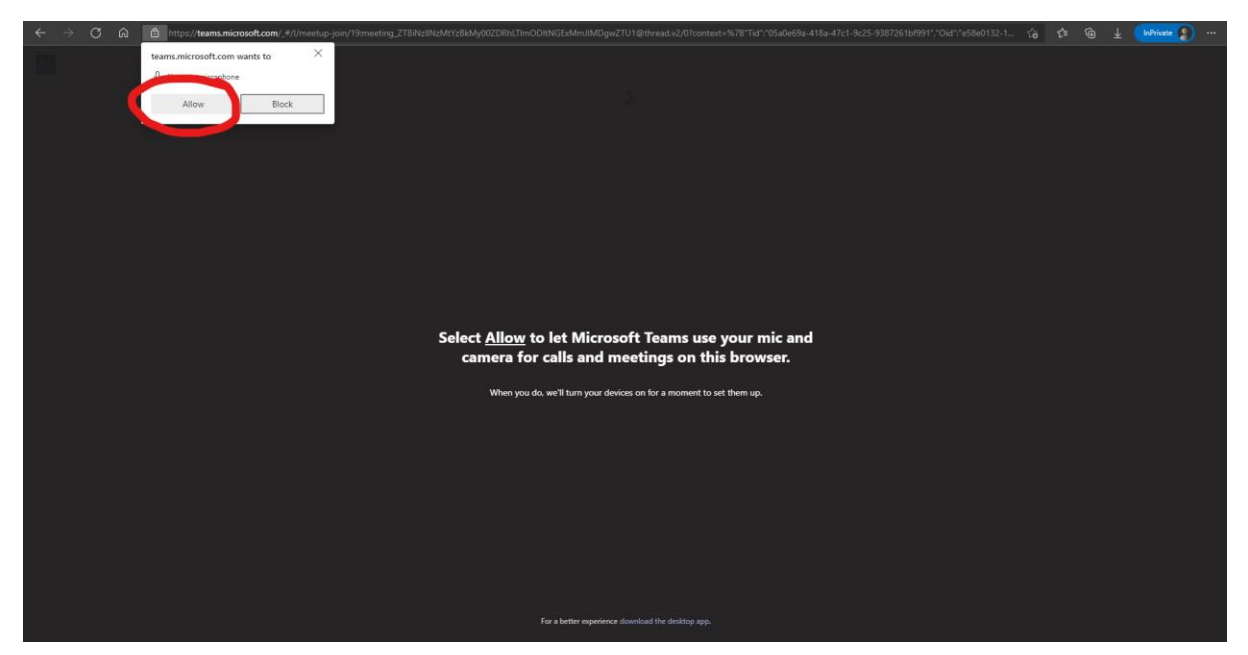

Please enter your full name and click Join now

| ← | $\rightarrow$ | С | ŵ | ttps://teams.microsoft.com/_#/pre-join-calling/19:meeting_ZTBiNzIINz | MtYzBkMy00ZDRhLTImODItNGExMmJIMDgwZTU1@thread.v2                | C; | ŵ | ť١ | ¢ | 7 | Private 🗿 |  |
|---|---------------|---|---|----------------------------------------------------------------------|-----------------------------------------------------------------|----|---|----|---|---|-----------|--|
|   |               |   |   |                                                                      | Choose your audie and when settings for<br>Meeting now          |    |   |    |   |   |           |  |
|   |               |   |   |                                                                      | Mr Study Student Kon now                                        |    |   |    |   |   |           |  |
|   |               |   |   |                                                                      |                                                                 |    |   |    |   |   |           |  |
|   |               |   |   |                                                                      | Other join options                                              |    |   |    |   |   |           |  |
|   |               |   |   |                                                                      |                                                                 |    |   |    |   |   |           |  |
|   |               |   |   |                                                                      | For a better experience sign in or download the desktop version |    |   |    |   |   |           |  |

The teacher will now be notified that you are waiting, and will admit you to the meeting as soon as they are available

|  | https://teams.microsoft.com/_#/pre-join-calling/19:meeting_ZTBINzIINzMY28kMy00ZDRhLTImODItNGExMmJIMDgwZTU1@thread.v2 |  |  | InPrivate 👔 🚥 |
|--|----------------------------------------------------------------------------------------------------|--|--|---------------|
|  |                                                                                                    |  |  | Close         |
|  | We've let people in the meeting know you're waiting                                                                  |  |  |               |
|  | If you're the organizer or the invite came from your work or school, please sign in.                                 |  |  |               |
|  |                                                                                                    |  |  |               |
|  |                                                                                                    |  |  |               |
|  | 9                                                                                                    |  |  |               |
|  |                                                                                                    |  |  |               |
|  | Si 💽 🕴 💷 😵 Caston Setup                                                                                              |  |  |               |
|  |                                                                                                    |  |  |               |
|  |                                                                                                    |  |  |               |
|  |                                                                                                    |  |  |               |
|  |                                                                                                    |  |  |               |
|  |                                                                                                    |  |  |               |
|  |                                                                                                    |  |  |               |
|  |                                                                                                    |  |  |               |
|  |                                                                                                    |  |  |               |
|  |                                                                                                    |  |  |               |

Upon completion of the interview you will click Leave to end the current meeting and navigate back to the parent portal and click Join on your next session to meet with the next teacher.

| \$ | SENTRAL                                      | Interviews Forbes High School                                                          |                  |
|----|----------------------------------------------|----------------------------------------------------------------------------------------|------------------|
| •  | Home<br>Logged in as Study                   | Comparison 0, 2001 Maga 11                                                             | Select Timeslots |
| SS | Study STUDENT<br>Forbes High School, Year 11 | Semester 2, 2021, Year 11<br>Session date: 18/11/2021                                  |                  |
|    | Absences                                     | Session duration: <b>10 minutes</b><br>Registration open until <b>18/11/2021 15:00</b> |                  |
|    | Newsletters                                  | Scheduled Appointments:                                                                |                  |
| 0  | Parent Teacher<br>Interviews                 | Thu 18/11/2021 4:50pm with<br>Mr Lemon for Study                                       |                  |
| 5  | School Resources                             | STUDENT<br>STU1 (Study Study)                                                          |                  |
| ආ  | School Forms                                 |                                                                                        |                  |
| 4  | My Details                                   |                                                                                        |                  |
| a, | My Access                                    |                                                                                        |                  |
| ?  | Help & Information                           |                                                                                        |                  |
| 00 | Links                                        | >                                                                                      |                  |
| ۲  | Log Out                                      |                                                                                        |                  |